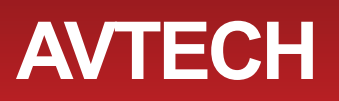

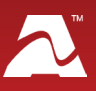

**AVTECH's GSM Modem** allows you to send text message alerts over any GSM/GPRS/EDGE network from Room Alert Manager software. This compact 3G/2G modem connects directly to Room Alert Manager's host system by a USB 2.0 connector, which also provides power to the modem. It requires a SIM card (mini-SIM), which you may obtain from your cellular service provider.

# **GSM Modem Package Contents**

• One (1) GSM Modem with built-in USB cable

## **GSM Modem**

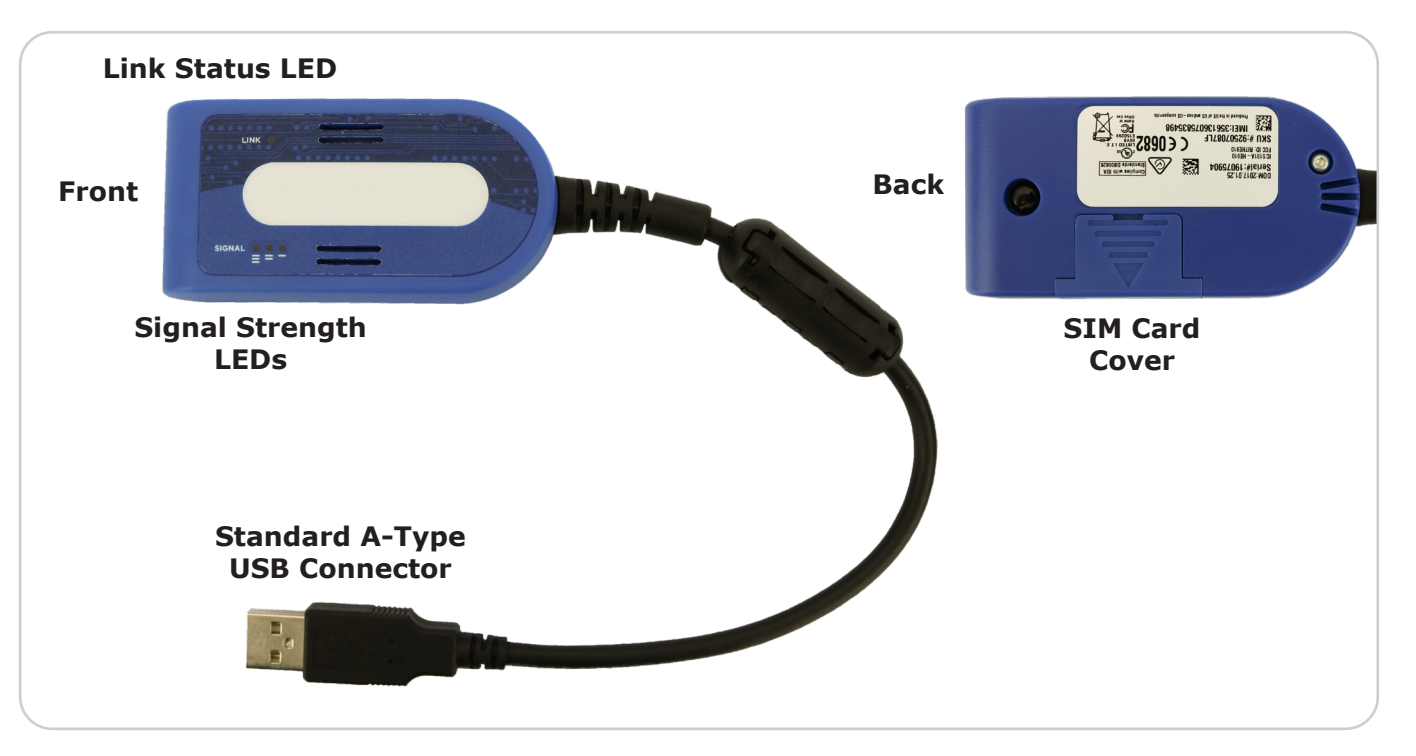

## LEDs

Link Status LED

| Appearance                  | Means                                                  |
|-----------------------------|--------------------------------------------------------|
| Lit solid                   | Modem is powered on but not registered on the network. |
| Slow blink                  | Modem is powered on and registered on the network.     |
| Unlit                       | Modem is powered off.                                  |
| Signal Strength LEDs SIGNAL |                                                        |
| Appearance                  | Means                                                  |
| Three bars                  | Strong signal                                          |
| Two bars                    | Medium-strength signal                                 |
| One bar                     | Weak signal                                            |

# **Install Your GSM Modem**

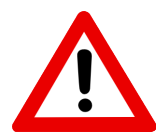

Do not use this accessory in hazardous (classified) locations or life safety applications.

#### First, insert your mini-SIM card.

- 1. Remove the SIM card cover on the back of the modem. (You may use a flat-blade screwdriver in the slot to help you slide the cover off.)
- 2. Insert your mini-SIM card into the SIM card holder as shown here.
  - The SIM card's metal contacts should face down.
  - Its notch should be in the lower-right corner.
- 3. Replace the SIM card cover.

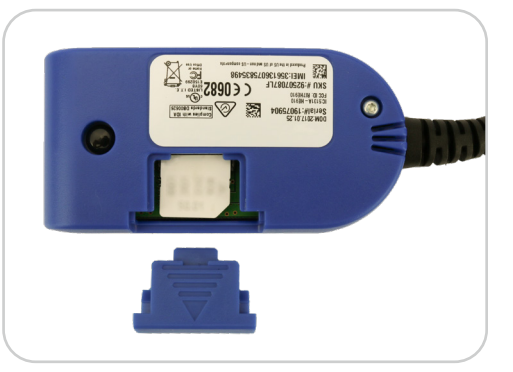

To extract the SIM card later, remove the cover and simply slide the card out of the holder.

**For the next steps, see <u>Configure Your GSM Modem</u> on the next page.** Don't connect your GSM Modem to Room Alert Manager's host system yet—you'll do that in a later step.

#### **Accessory Features & Specifications**

| Supported Operating Systems | Windows 10, 8, 7 (32 and 64-bit)<br>Windows Server 2019, 2016, 2012, 2008 (32 and<br>64-bit) |
|-----------------------------|----------------------------------------------------------------------------------------------|
| Air Interface               | GSM/GPRS/EDGE                                                                                |
| Mobile Connection Type      | 3G/2G                                                                                        |
| Frequency Bands             | 3G: 800/850/900/AWS 1700/1900/2100<br>2G: 850/900/1800/1900                                  |
| SIM Card Type               | Mini                                                                                         |
| Included                    | No                                                                                           |
| Power Supply                | USB                                                                                          |
| Included                    | Yes                                                                                          |
| Connector Type              | USB 2.0 high speed compatible                                                                |
| Operating Temperature Range | -40° F to 122° F (-40° C to 50° C)                                                           |
| Compatible Products         | Room Alert Manager software                                                                  |

AVT-210422-3.0.0

# **Configure Your GSM Modem**

#### Step 1: Install the modem driver on Room Alert Manager's host system.

1. Download the *Connection Manager* software from MultiTech at the following URL. The software will download as a zip file.

http://www.multitech.com/connectionmanager.go

- 2. Save the zip file someplace you can easily find on Room Alert Manager's host system, and then unzip the file.
- 3. Double-click the msi file (**connectionmanager-X.X.X.msi**) to start the setup wizard. (X.X.X stands for the version number of the software.)
- 4. Follow the on-screen prompts to complete the installation of the drivers.
  - When you're prompted to by the setup wizard, plug the modem into a USB port on Room Alert Manager's host system.
  - When you get to the last screen of the wizard, simply select **Finish**. You do not need to start the *MultiTech Connection Manager* when the install is finished.

## Step 2: Check your modem's COM port number.

You'll need the COM port number that your modem is connected to when you configure your modem in Room Alert Manager. Follow these steps to find your modem's COM port:

- On Room Alert Manager's host system, navigate in Windows to Start→Control Panel→System and Security→System→Device Manager.
- 2. In Windows Device Manager, doubleclick on **Modems** to expand the list.
- 3. Locate your modem, which will display as *Telit Mobile Highspeed Modem*.
- 4. Right-click on your modem.
- 5. In the menu that appears, select **Properties**.
- 6. In the *Properties* window, select the **Modem** tab.
- You'll see 'Port: COMX,' where X is the COM port number. In this example, the COM port is COM11.

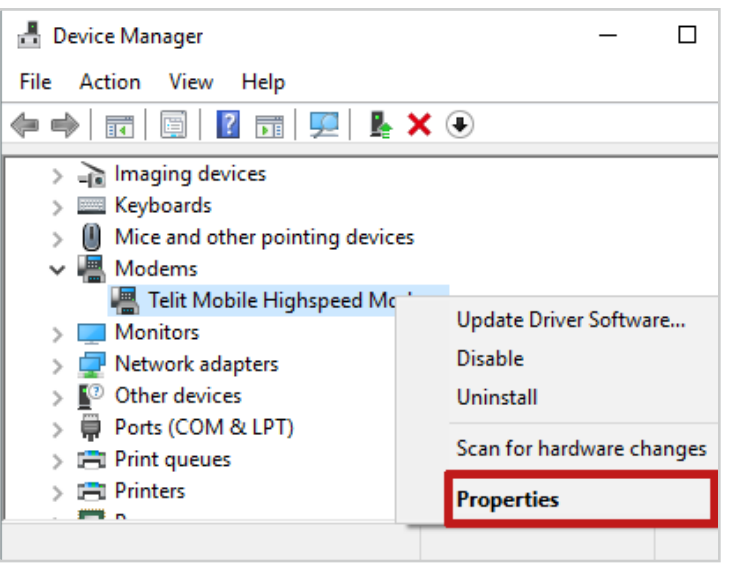

| Details |       | Events      | Power Manag | ement  |
|---------|-------|-------------|-------------|--------|
| General | Modem | Diagnostics | Advanced    | Driver |

## Step 3: Configure Room Alert Manager to use your GSM Modem.

- 1. Open Room Alert Manager in your web browser. You may open it by entering "localhost:9393" or "<IP address of host system>:9393" in your browser's address bar.
- 2. Select **Settings** in the navigation bar to the left.
- 3. In the *Settings* menu, select **SMS Modem** to open the *SMS Modem Settings* page.

| Room <i>Alert</i> <sup>®</sup> Manager |                       |  |  |  |
|----------------------------------------|-----------------------|--|--|--|
| Devices                                | SMS Modem Settings    |  |  |  |
| 📮 Alerts                               | Serial Port           |  |  |  |
| 🗘 Settings                             | сом6 🗸 🖸              |  |  |  |
| – Users                                | Service Center Number |  |  |  |
| – Groups                               | +12345678901          |  |  |  |
| – Discovery                            |                       |  |  |  |
| – Email                                |                       |  |  |  |
| – Firmware Updates                     | Save Changes          |  |  |  |
| – Device Data                          |                       |  |  |  |
| – Pings                                |                       |  |  |  |
| – Import/Export                        |                       |  |  |  |
| - SMS Modem                            |                       |  |  |  |
|                                        |                       |  |  |  |

- a. In *Serial Port*, select the port that your modem is using on Room Alert Manager's host system. (You found this number in *Step 2: Check your modem's COM port number*.)
- b. In *Service Center Number*, enter your cellular service provider's service center number.
- 5. Select **Save Changes** to save your changes.